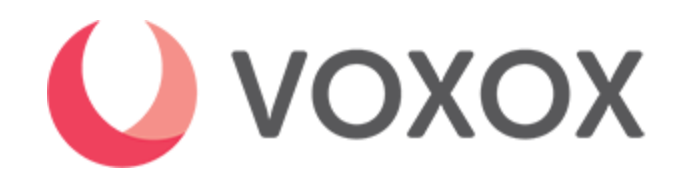

## How to Add an IP to your SIP Trunk

## Adding an IP regardless of the time of day, in just a few steps.

- Open a web browser and navigate to <u>http://portal.voxox.com</u>
- Sign into your account
- > Upon signing into your account, you will select the SIP Trunk Management tab
- > Locate the SIP Trunk that you would like to modify and select Edit under Edit IPs
- > Add your IP
  - Click on **Add**
  - o Enter a **Description**
  - Enter your IP Address
  - Enter Netmask [Please set Netmask to 32, as this is normal for a single IP]
  - Enter **Capacity**: [This will not change the accounts available call capacity]
  - o Click on Add